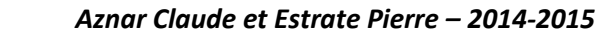

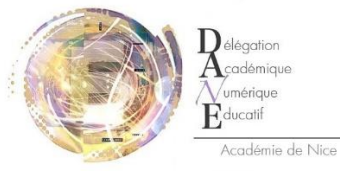

## PARAMETRAGE PRONOTE SERVEUR ET .NET version 2014 – DEBUT D'ANNEE SCOLAIRE PARAMETRAGE DE L'AUTHENTIFICATION « AVEC CAS » DE L'ENT

Objectif : permettre à tous les utilisateurs de l'ENT du collège de se connecter à Pronote via l'onglet « Applications scolaires »

**Temps approximatif de réalisation** : 1h00 à 1h30, avec les fichiers.exe, documents et factures à disposition.

En cas de problème persistant : Fiche eCare, qui permettra aux animateurs DANE de rediriger les requêtes vers iTop et recenser les principales difficultés

| Client    | Client Pronote 2013 : <i>Fichier/Préparer l'année suivante</i> . Garder le .zip exporté sous la main. |                                                               |  |  |  |
|-----------|----------------------------------------------------------------------------------------------------|---------------------------------------------------------------|--|--|--|
| Pronote   |                                                                                                    |                                                               |  |  |  |
| Vsphere   | Effectuer une copie d'écran du paramétrage de Pronote Serveur 2013                                    |                                                               |  |  |  |
|           | (sauvegardes surtout) et Pronote.net 2013, notamment les ports utilisés ( :80                         |                                                               |  |  |  |
|           | ou :8036)                                                                                             |                                                               |  |  |  |
|           | Dans le serveur et le .net : « Fichier/Arrêter le service windows » pour éviter                       | Désinstaller ces deux logiciels, ainsi que le client 2013, si |  |  |  |
|           | que Pronote serveur 2013 et Pronote.net 2013 ne se lancent au redémarrage.                            | vous l'aviez également installé, pour éviter une interruption |  |  |  |
|           |                                                                                                    | intempestive et répétée de la connexion entre Pronote.net     |  |  |  |
|           | Arrêter la publication et fermer Pronote.net, puis Pronote serveur.                                   | 2014 et Pronote serveur 2014.                                 |  |  |  |
| Poste     | Installer le client Pronote 2014                                                                      |                                                               |  |  |  |
| principal | Installer EDT 2014                                                                                    | Cliquer sur « Enregistrement automatique »                    |  |  |  |
| adjoint   |                                                                                                    | Sinon :                                                       |  |  |  |
|           |                                                                                                    | - Code client                                                 |  |  |  |
|           |                                                                                                    | <ul> <li>Numéro de facture récente</li> </ul>                 |  |  |  |
|           | Ouvrir la base d'EDT 2013 dans EDT 2014                                                               | Une proposition d'enregistrement de ce fichier au format      |  |  |  |
|           |                                                                                                    | 2014 apparaît automatiquement                                 |  |  |  |

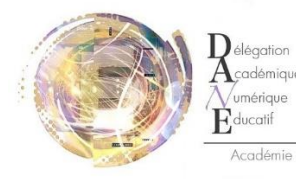

|         | Créer un fichier d'export de la base EDT vers Pronote                                                                                                    |                                                                                                    |
|---------|----------------------------------------------------------------------------------------------------|----------------------------------------------------------------------------------------------------|
| Vsphere | Installer Pronote Serveur 2014                                                                                                    | normalement sur le lecteur D :                                                                                                    |
|         | A noter : Index Education avertit ses utilisateurs que Pronote serveur n'est<br>plus optimisé pour Windows XP, ce qui peut occasionner des difficultés<br>éventuellesStabilité ? Déconnexions intempestives ? | Voir fichier joint pour les détails de l'installation et la double<br>sauvegarde (lecteurs H : et LaCie) :<br>PRONOTE-install&sauve.pdf |
|         | Une mise à jour de la machine virtuelle vers Windows 7 est prévue courant 1 <sup>er</sup> trimestre.                                                                                                    |                                                                                                    |
|         |                                                                                                    |                                                                                                    |
|         |                                                                                                    |                                                                                                    |
|         |                                                                                                    |                                                                                                    |
|         | trimestre.                                                                                                    |                                                                                                    |

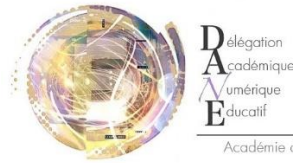

Educatif Académie de Nice

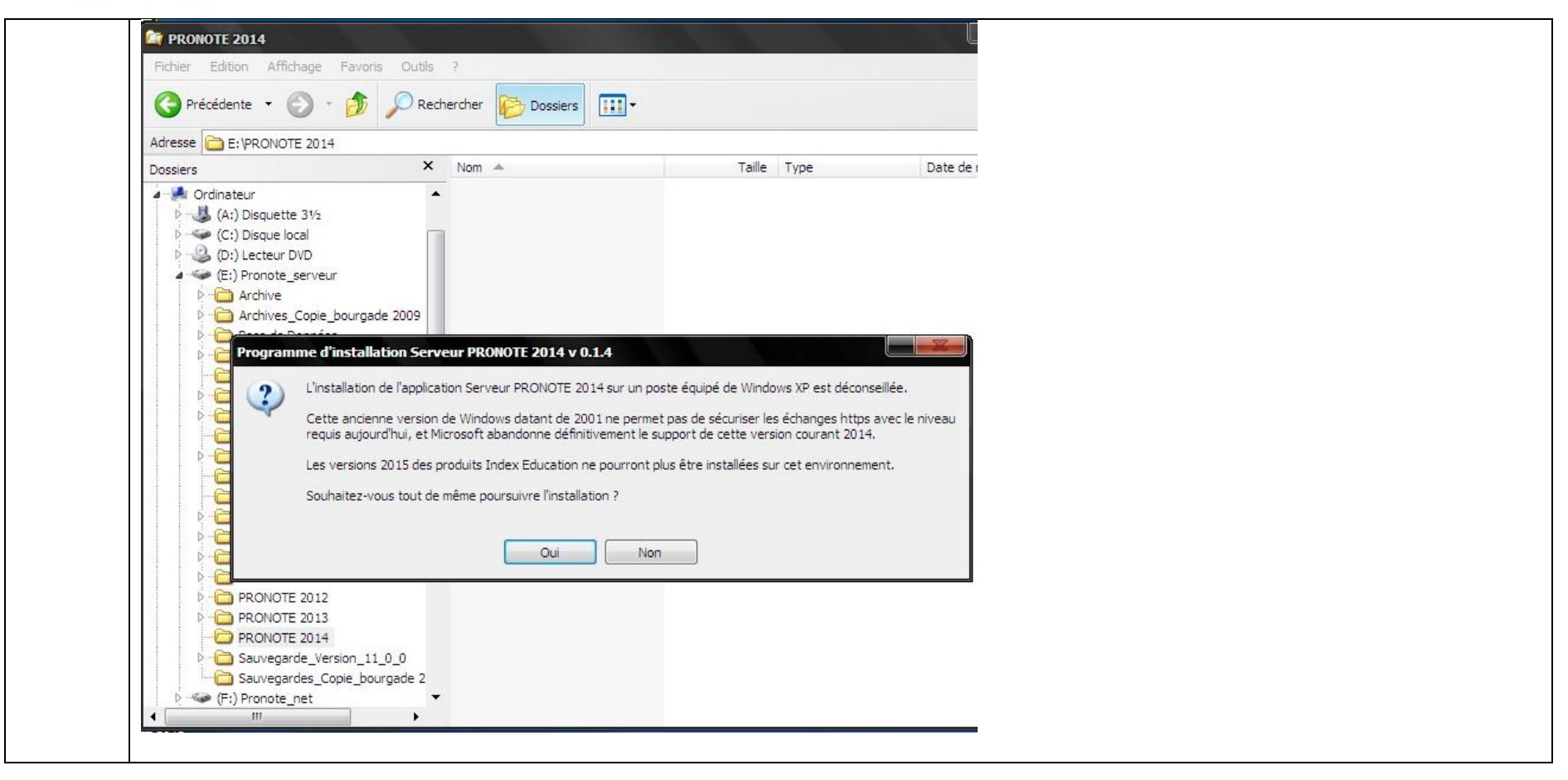

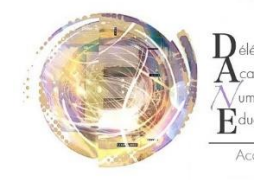

gation

| Programme d'installation Serveur PRONOTE 2014 v 0.                                                                        | 1.4 X                                       |                                                             |  |
|----------------------------------------------------------------------------------------------------|---------------------------------------------|-------------------------------------------------------------|--|
| Choisissez l'emplacement cible<br>Sélectionnez le dossier où installer les fichiers.                                      | ASA .                                       |                                                             |  |
| L'assistant d'installation va installer Serveur PRONOTE 201                                                               | 4 dans le dossier suivant.                  |                                                             |  |
| Pour installer dans ce dossier, cliquez sur Suivant. Pour inst<br>cliquez sur Parcourir et sélectionnez un autre dossier. | taller dans un<br>Choisissez un dossier     |                                                             |  |
|                                                                                                    | Veuillez sélectionner le dossier d'installa | ation                                                       |  |
|                                                                                                    | Chemin d'accès :                            |                                                             |  |
|                                                                                                    | E:\PRONOTE 2014                             |                                                             |  |
|                                                                                                    | Répertoires :                               |                                                             |  |
| Dossier cible<br>C:\\Index Education\Pronote 2014\Réseau<br>InstallShield                                                 | ent Suiva                                   | 10<br>sion_11_0_0<br>pie_bourgade 2009 ▼<br>Annuler         |  |
| Dans Pronote Serveur 2014 :                                                                                               |                                             | Documentation Pronote 2014, fiche 43                        |  |
| « Fichier/Nouvelle base »                                                                                                 |                                             |                                                             |  |
| Enregistrer une nouvelle base dans le dossi                                                                               | ier où Pronote serveur est installé         | Un mot de passe est à définir pour l'administrateur « spr » |  |
| (ici par exemple : <i>E:/PRONOTE 2014</i> )                                                                               |                                             |                                                             |  |
| Aettre en service Pronote Serveur                                                                                         |                                             | Afin de permettre au client 2014 de s'y connecter           |  |
| Dans le client Pronote 2014 :                                                                                             |                                             | Ouvrir le .zip généré avec EDT                              |  |
| « Fichier/EDT2013/EDT2014/Initialiser la l                                                                                | base avec les données d'EDT »               |                                                             |  |
|                                                                                                    |                                             | Documentation Pronote 2014, fiche 43, étape 2               |  |

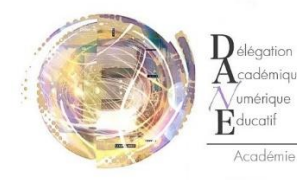

| Vsphere | Installer Pronote.net 201<br>d'écran ci-dessous                      | 4 – Le paramétrage se trouve dans les captures                                                                                                    |  |
|---------|----------------------------------------------------------------------|----------------------------------------------------------------------------------------------------|--|
|         | Administration PRONOTE.net 20 Fichier Assistance PRONOT E:\PRONOTE 2 | 114 - 0.1.4 - Version non enregistrée<br>TE.net publié<br>2014\base_bourgade_2014.not                                                                                                    |  |
|         | Choix du serveur                                                     | Paramètres de publication                                                                                                    |  |
|         | ((ျား)) Paramètres de<br>publication                                 | Le poste abritant "PRONOTE.net" a une seule carte réseau<br>Choix du protocole :                                                                                                    |  |
|         | Intégration dans un<br>ENT                                           | Adresse IP :         10.106.152.36         Nom :         serveur-pronote           Port d'écoute :         8036         (i)         Racine :                                                                                                    |  |
|         | Paramètres de sécurité                                               | Pour pouvoir publier la base, vous devez impérativement réserver le préfixe de votre URL.<br>Réserver le préfixe d'URL http://+:8036/                                                                                                    |  |
|         | O Mise à jour<br>automatique                                         | Adresse publique (permet l'accès à PRONOTE.net depuis l'extérieur) URL publique de "PRONOTE.net" http://notes.clg-la-bourgade.ac-nice.fr:8036                                                                                                    |  |
|         | De Journal des opérations                                            | Adresse des différents Espaces         Page commune       http://notes.clq-la-bourgade.ac-nice.fr:8036         Espace Professeurs       http://notes.clq-la-bourgade.ac-nice.fr:8036/professeur.html         Version mobile       http://notes.clq-la-bourgade.ac-nice.fr:8036/professeur.html         Espace Vie scolaire       http://notes.clq-la-bourgade.ac-nice.fr:8036/viescolaire.html         Espace Vie scolaire       http://notes.clq-la-bourgade.ac-nice.fr:8036/viescolaire.html         Espace Parents       http://notes.clq-la-bourgade.ac-nice.fr:8036/weblie.parent.html         Version mobile       http://notes.clq-la-bourgade.ac-nice.fr:8036/weblie.parent.html         Espace Elèves       http://notes.clq-la-bourgade.ac-nice.fr:8036/weblie.parent.html         Version mobile       http://notes.clq-la-bourgade.ac-nice.fr:8036/meblie.parent.html         Espace Elèves       http://notes.clq-la-bourgade.ac-nice.fr:8036/meblie.parent.html         Version mobile       http://notes.clq-la-bourgade.ac-nice.fr:8036/meblie.parent.html         Espace Elèves       http://notes.clq-la-bourgade.ac-nice.fr:8036/meblie.eleve.html         Version mobile       http://notes.clq-la-bourgade.ac-nice.fr:8036/meblie.eleve.html         Espace Entreprise       http://notes.clq-la-bourgade.ac-nice.fr:8036/meblie.eleve.html         Espace Académie       http://notes.clq-la-bourgade.ac-nice.fr:8036/academie.html |  |
|         | PRN                                                                  |                                                                                                    |  |

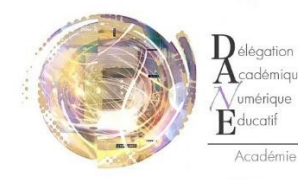

| @ PRONU                    | TE.net deconnecte                                                                                                    |
|----------------------------|----------------------------------------------------------------------------------------------------|
| Choix du serveur           | Activer l'interconnexion avec un ENT                                                                                                    |
| Paramètres de publication  | Mon ENT : Configuration manuelle  Paramètres d'identification des util Les paramètres nécessaires à l'intégration doivent être communiqués par l'ENT                                                                                          |
| ENT Intégration dans ur    | NURL du serveur CAS                                                                                                    |
| ✓ ENT                      | https://www.agora06.fr/cas                                                                                                    |
| Interconnexion<br>Export   | Lien d'authentification : https://www.agora06.fr/cas/login?service=http:%2F%2Fnotes.clg-la-bourgade.ac-nice.fr:80%2F<br>Lien de validation : https://www.agora06.fr/cas/samlValidate?TARGET=http:%2F%2Fnotes.clg-la-bourgade.ac-nice.fr:80%2F |
| Paramètres de              | URL à communiquer au socle ENT : http://notes.clg-la-bourgade.ac-nice.fr:80/**                                                                                                    |
| Mise à jour<br>automatique | Autoriser l'authentification directe par PRONOTE net. URL à communiquer aux utilisateurs de PRONOTE pour une connexion directe :<br>http://notes.clg-la-bourgade.ac-nice.fr:80/?login=true                                                    |
|                            | Tester l'authentification par le ser                                                                                                    |
| opérations                 | Il est fortement conseillé de passer en mode HTTPS avec l'utilisation d'un vrai certificat et non un certificat auto-généré qui n'offr<br>garantie de sécurité                                                                                |
|                            |                                                                                                    |

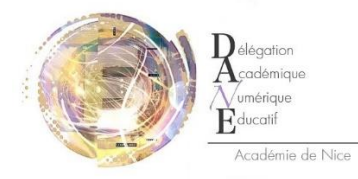

mique

|                              | RONOTE.n          | et déconnecté                                                                                                    |                                                        |
|------------------------------|-------------------|----------------------------------------------------------------------------------------------------|--------------------------------------------------------|
| Choix du                     | serveur           |                                                                                                    |                                                        |
| <b>.</b>                     |                   |                                                                                                    |                                                        |
| ((m)) Paramètr<br>publicatio | res de Les        | Configuration manuelle     Param       pa     Configuration manuelle       Agora06 (CG06)                                                                                      | ètres d'identification des utili                       |
| ENT Intégrati<br>ENT         | on dans un        | Arsene76 (ENT des collèges de Seine-Maritime)<br>Celia (Seine-Saint-Denis)<br>ps colleges.ain.fr (ENT des collèges de l'Ain)                                                   |                                                        |
| <u>Interconn</u><br>Export   | exion Lie         | Colleges77 (Seine-et-Marne)<br>Cybercollèges42 (ENT des collèges de la Loire)<br>Collège31 (ENT des collèges de Haute-Garonne)<br>Elie (Limousin)                              | 0%2F<br>-nice.fr:80%2F                                 |
| Paramètr<br>sécurité         | res de URL à      | e-Lycée Rhône-Alpes (ENT des lycées de la région Rhône-Alpes)<br>e-lyco (ENT des lycées et collèges en Pays de Loire)<br>ENT 27 (CG27)                                         |                                                        |
| O Mise à jou<br>automation   | ur ht             | to ENT Isère (CG38)<br>tp: ENT Oise (CG60)<br>ENTmip (ENT en Midi-Pyrénées)                                                                                                    | nexion directe :                                       |
| D Journal d opération        | es<br>S II est fi | ENTmip Enseignement Agricole (ENT de l'Enseignement Agricole Public en Midi-Pyrénées)<br>LEA - ENT Aquitain (Région Aquitaine)<br>Ort Liberscol (ENT de la région Bourgone)    | uthentification par le serv<br>auto-généré qui n'offre |
|                              | Le mo<br>d'un a   | ue   Lilie (lle de France)<br>de Mon ecollège (ENT des collèges contractants à K-d'école en Seine-Saint-Denis)<br>utre serveur web ou un reverse-proxy qui gère le mode HTTPS. | 💌 t directement mais au                                |

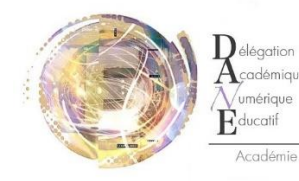

| (a)                            |                                                                                                    |
|--------------------------------|----------------------------------------------------------------------------------------------------|
| _                              |                                                                                                    |
| Choix du serveur               | Activer l'interconnexion avec un ENT                                                                                                    |
| Paramètres de publication      | Mon ENT : Agora06 (CG06)  Paramètres d'identification des u Colléges des Alpes-Maritimes (06) Paramètres d'identification des u                                                                                                    |
| ENT Intégration dans un<br>ENT | URL du serveur CAS Les adresses d'authentification et de validation sont différentes                                                                                                    |
| Interconnexion<br>Export       | Lien d'authentification : https://www.agora06.fr/cas/login?service=http:%2F%2Fnotes.clg-la-bourgade.ac-nice.fr:80%2F<br>Lien de validation : https://www.agora06.fr/cas/samlValidate?TARGET=http:%2F%2Fnotes.clg-la-bourgade.ac-nice.fr:80%2F |
| Paramètres de sécurité         | URL à communiquer au socie ENT : http://notes.clg-la-bourgade.ac-nice.fr:80/**                                                                                                    |
| O Mise à jour<br>automatique   | Autoriser l'authentification directe par PRONOTE.net. URL à communiquer aux utilisateurs de PRONOTE pour une connexion directe :<br>http://notes.clg-la-bourgade.ac-nice.fr:80/?login=true                                                    |
| Journal des                    | Tester lauthentification par le s                                                                                                    |
| L' opérations                  | Il est fortement conseillé de passer en mode HTTPS avec l'utilisation d'un vrai certificat et non un certificat auto-généré qui n'o<br>garantie de sécurité                                                                                   |
|                                | Le mode HTTP reste possible en phase d'évaluation ou si les utilisateurs n'accèdent pas à PRONOTE.net directement mais<br>d'un autre serveur web ou un reverse-proxy qui gère le mode HTTPS.                                                  |

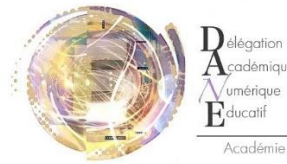

Académie de Nice

ucati

|        | PRONOTE.                                                                                                    | net déconn                                                                                                    | ecté                      |                         |          | S                                                    |
|--------|----------------------------------------------------------------------------------------------------|----------------------------------------------------------------------------------------------------|---------------------------|-------------------------|----------|------------------------------------------------------|
| (a)    |                                                                                                    |                                                                                                    |                           |                         |          |                                                      |
| C      | Choix du serveur                                                                                                    | ctiver l'interconnexion avec un                                                                                                    | ENT                       |                         |          |                                                      |
|        | Mon                                                                                                    | ENT : Agora06 (CG06)                                                                                                    |                           | - 0                     | Paramètr | es d'identification des utilisate                    |
| ((19)) | Identification des utilisateurs                                                                                                    | - <u>11 - 11 - 11 - 18</u> -                                                                                                    |                           |                         | 6 X      | 7                                                    |
| ©<br>0 | Avec l'identité de l'utilisateu<br>Attributs CAS utilisés<br>Nom : sn<br>Date de naissance : ENTPer<br>Profil d'utilisateur : ENTPer | sonDateNaissance                                                                                                    | Prénom :<br>Code Postal : | givenName<br>postalCode |          | nexion directe :                                     |
|        | Personnalisation des valeurs de<br>En<br>Entreprise (Maîtres<br>Académie (Inspecteurs péda<br>Vie Scolaire (Pi                       | l'attribut CAS "ENTPersonProfils"<br>seignants : National_3<br>Élèves : National_1<br>Parents : National_2<br>de stage) :<br>gogiques) : National_7<br>ersonnels) : National_4;National_ | _5;National_6             |                         |          | uto-généré qui n'offre au<br>directement mais au tra |

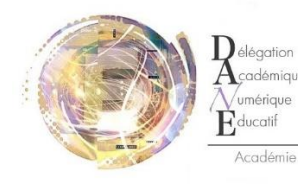

|             | Créer une fiche eCare catégorie ENT, adressée à iTop, contenant :                | Pour tester, Il est possible de cocher « autoriser<br>l'authentification directe par Propote pet » avec l'adresse |  |
|-------------|----------------------------------------------------------------------------------|----------------------------------------------------------------------------------------------------|--|
|             | - le RNE de l'établissement,                                                     | indiquée de type :                                                                                                |  |
|             | <ul> <li>l'adresse qui se trouve dans Pronote.net/Intégration dans un</li> </ul> | indiquee de type .                                                                                                |  |
|             | ENT/Interconnexion : « URL à communiquer au socle ENT » du type                  | " http://potec.olg.vou.oc.pice.frvu/?legip_true.»                                                                 |  |
|             | http://notes.clg-xxx.ac-nice.fr:8036/**                                          | « <u>Intip.//hotes.cig-xxx.ac-ince.ii.xx/</u> flogiii-tiue »                                                      |  |
|             | ou http://notes.clg-xxx.ac-nice.fr:80/**                                         |                                                                                                    |  |
|             | <ul> <li>préciser si votre Pronote est hébergé ou non</li> </ul>                 |                                                                                                    |  |
|             |                                                                                  |                                                                                                    |  |
|             |                                                                                  |                                                                                                    |  |
| Côté iTop   | iTop bascule vers son connecteur 2014.                                           | Vérifier la bonne connexion avec des identifiants                                                                 |  |
|             | Pas de paramétrage particulier côté Admin de l'ENT                               | professeurs et élèves/parents                                                                                     |  |
|             | Plus de « moulinette » à faire entre Pronote et l'ENT                            |                                                                                                    |  |
|             | Manipulations ultérieures habitue                                                | elles                                                                                                    |  |
| Mettre à jo | ur manuellement les données d'EDT dans Pronote serveur                           | Manuel Pronote 2014 - Fiche 34                                                                                    |  |
| Récupérer l | es informations de la base Pronote utilisée l'année dernière                     | Manuel Pronote 2014 - Fiche 33                                                                                    |  |
| L'usage du  | client par les enseignants en dehors de l'établissement reste possible           |                                                                                                    |  |